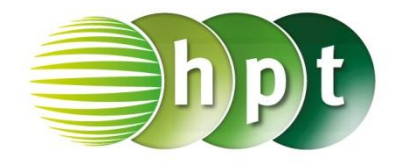

## Technologieeinsatz: Darstellung einer Folge CASIO ClassPad II

Die Darstellung einer Folge erfolgt in der Anwendung Zahlenfolgen

Im Zahlenfolgeneditor-Fenster kann die Folge rekursiv oder explizit angegeben werden.

- ZB: 1) Zähle die ersten fünf Glieder der Folge  $a_{n+1} = a_n 3$  mit  $a_4 = 7$  auf.
  - 2) Gib mithilfe von Technologieeinsatz das 50. Glied der Folge an. Stelle die Folge grafisch dar und beschreibe ihr Verhalten.
  - 3) Erkläre, wie man einen erzeugenden Term ermitteln kann.

## Lösung:

2)

**1)**  $a_5 = a_4 - 3 = 7 - 3 = 4$  $a_{n+1} = a_n - 3 \implies a_n = a_{n+1} + 3$  $a_3 = a_4 + 3 = 7 + 3 = 10$  $a_2 = a_3 + 3 = 10 + 3 = 13$  $a_1 = a_2 + 3 = 13 + 3 = 16$  $\langle a_n \rangle = \langle 16, 13, 10, 7, 4, ... \rangle$ 

🗢 Edit Typ n,a<sub>n</sub> 🔶

C= a+b ▼ + Y.

Rekursiv Explizit

🔽 a<sub>n+1</sub>=a<sub>n</sub>-3

n

1

360°

a<sub>1</sub>=16

45

46

47

48

49

50

Reell

n+1 a1

Ŧ

an

-116

-119

-122

-125

-128

-131

AM.

 $\Sigma_{an}^{+-/x}$  an

Summe

-229

-241

247

253

259

Ē.

4

235

- a<sub>5</sub> wird mithilfe von a<sub>4</sub> berechnet.
- Für die Berechnung der vor a<sub>4</sub> liegenden Glieder wird die Formel umgeformt.
- Zuerst wird der passende Typ ausgewählt.
- Die rekursive Folge wird mithilfe des Menüs n,an eingegeben.

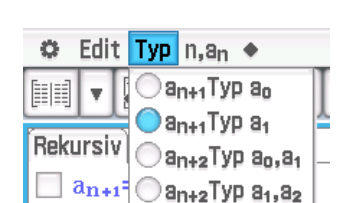

- Der Anfangswert ist a<sub>1</sub> = 16.
- Anschließend wird mit dem Symbol das Folgenglieder-Dialogfeld geöffnet, in dem der Startwert (1) und das Ende (50) für n eingegeben werden.
- Das Symbol erhält man durch Tippen auf den Abwärtspfeil neben Auswahl wird die Tabelle erstellt.
- Für die grafische Darstellung wird zuerst mithilfe des Symbols der Fensterbereich ausgewählt.

Danach wird durch Tippen auf (Plot) oder (Linie) die Grafik erstellt.

Das 50. Folgeglied lautet  $a_{50} = -131$ .

Anhand der Grafik erkennt man eine lineare Abnahme.

En l 4

3) Die Differenz zwischen zwei aufeinander folgenden Gliedern ist immer 3, das erste Glied ist 16. Damit ergibt sich:  $a_n = 16 - (n - 1) \cdot 3$  bzw.  $a_n = 19 - 3n$ 

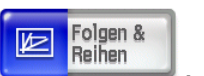